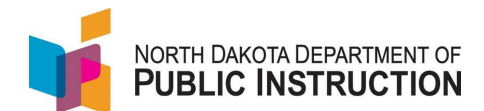

Some schools that don't use PowerSchool (so can't do an automated file transfer) or are not able to export the required data in an acceptable format. These schools can export previous years enrollments, make necessary changes (delete students, update school year, update start/stop dates, update grades, and add new students) and reimport.

| Narrative                                                                                                    | Screenshot                                                                                                    |
|----------------------------------------------------------------------------------------------------|----------------------------------------------------------------------------------------------------|
| Log into STARS<br>Enter login ID and Password<br>Hit Login                                                                                                    | Login Please enter your State of North Dakota Login ID Login ID: Password: Login                                                                                                    |
| Select the Enrollment report group                                                                                                    | Select a report category  Show all reports  Direct Certification EDFacts Enrollment LEA/Scho                                                                                                    |
| On the Enrollment report, select your school<br>from the 'Entity' dropdown<br>Select the previous school year from the<br>'School Year' dropdown<br>Hit 'Select Report' | Enrollment           Entity       State Responsible       ✓         School Year       [2021-2022]       ✓         Due Date       Spring Enrollment: 9/15/2022       ✓         Status       FALL ENROLLMENT NOT SUBMITTED<br>SPRING ENROLLMENT NOT SUBMITTED       ✓         Select Report       ✓ |
| Select 'Export' from the 'Tools' menu                                                                                                    | Tools         State Student Search         PowerSchool Waiting for State ID         (PSStateStudentSearch)         Versions         Import/Transfer         Export         Batch ID Assigner                                                                                                    |

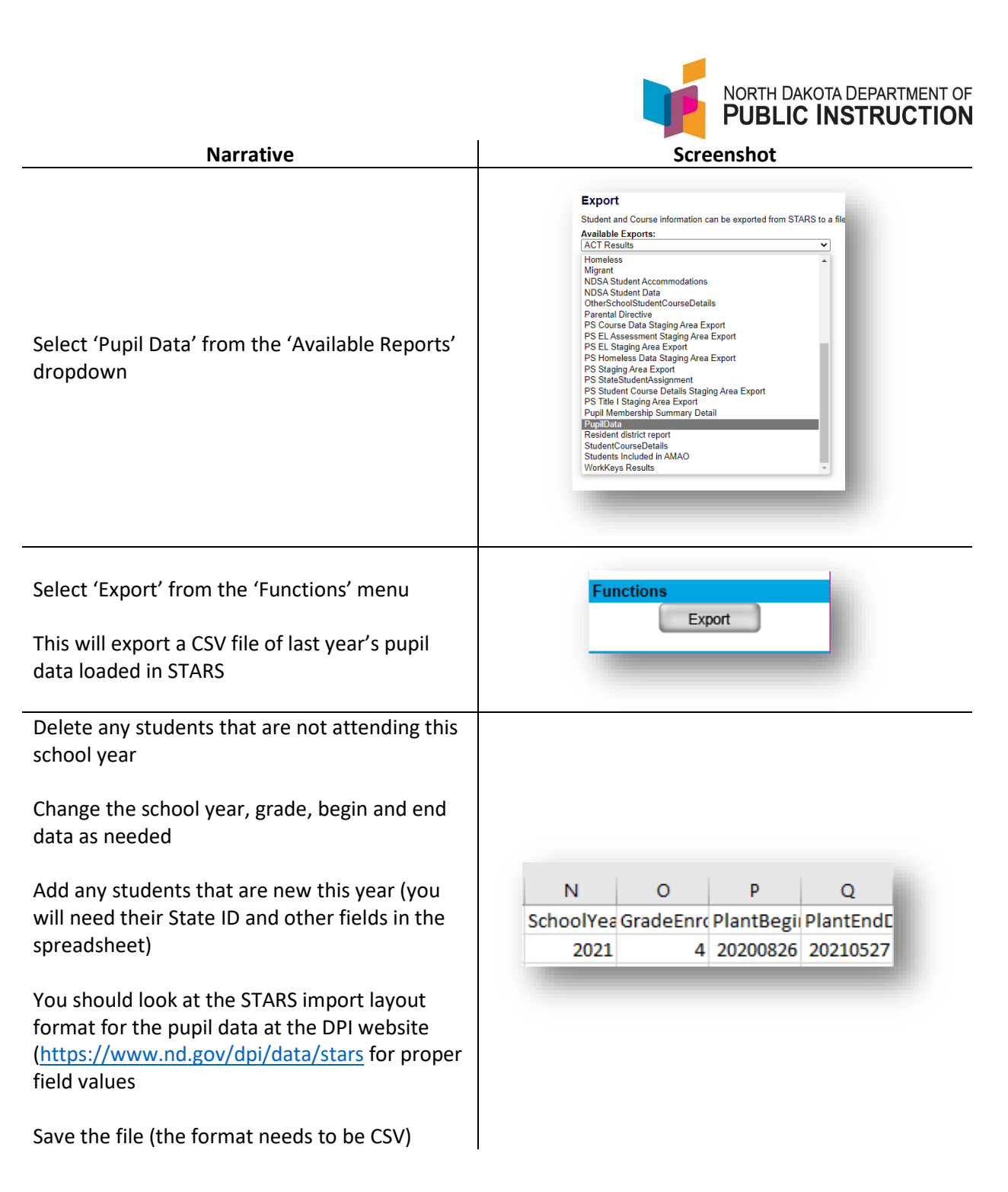

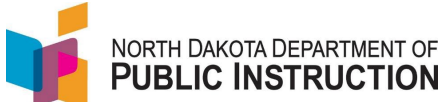

| Narrative                                                                                                    | Screenshot                                                                                                    |
|----------------------------------------------------------------------------------------------------|----------------------------------------------------------------------------------------------------|
| Make sure you are in the correct school year<br>Select 'Import/Transfer' from the 'Tools' menu                    | ToolsState Student SearchPowerSchool Waiting for State ID<br>(PSStateStudentSearch)VersionsImport/TransferExportBatch ID Assigner                                                                                                    |
| Select 'Pupil Data' from the 'Available Imports'<br>dropdown<br>Hit 'Next' (on the right of the screen)           | STARS Home ➤ Enrollment         Import         Import from File   Transfer Within District         Student and Course data can be imported from a file and students can be to Step 1 - Select Import         Select the import you would like to work with from the drop down below and         Available Imports:         CourseData         EdCareerPlan         EL         Home School         Home School         HomeSchool         Parental Directive         PupiData         StudentCourseDetails |
| Select 'Choose File' and find the pupil data file<br>you saved earlier<br>Hit 'Next' (on the right of the screen) | STARS Home ➤ Enrollment         Import         Import from File   Transfer Within District         Student and Course data can be imported from a         Step 2 - Select File for Upload         Click the "Browse" button to locate the file you w         Import Selected in Step 1: PupilData         File:         Choose File         No file chosen                                                                                                    |

State Automated Reporting System (STARS) STARS – Enrollment – Export-Import Pupil Data v1.0 – 16 Mar 2022

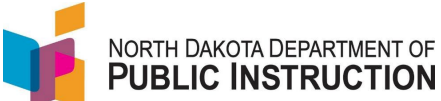

| Narrative                                                                                                    | Screenshot                                                                                                    |
|----------------------------------------------------------------------------------------------------|----------------------------------------------------------------------------------------------------|
| Once the file has uploaded, you will get an<br>'uploaded successfully' message<br>Hit 'Next' (on the right of the screen)                           | STARS Home ➤ Enrollment         Import         Import from File   Transfer Within District         Student and Course data can be imported from a file and student         Step 2 - Select File for Upload         The file has been uploaded successfully to DPL Below are the de         Import Selected in Step 1: PupilData         Uploaded File Name: PupilData (8).csv         Uploaded File Size: 7184 bytes         Uploaded File Type: application/vnd.ms-excel         The file is now ready to be validated for proper structure. Please of |
| If the file has the correct format, you will get a<br>'uploaded successfully' message<br>Hit 'Import' (on the right of the screen)                  | STARS Home ➤ Enrollment         Import         Import from File   Transfer Within District         Student and Course data can be imported from a file and studen         Step 3 - Validate File Structure         The structure of the file was validated successfully. Click "Import"         Import Selected in Step 1: PupilData         File Uploaded in Step 2: PupilData (8).csv                                                                                                    |
| If the import has errors, you will get a report<br>indicating the record number (CSV file row), the<br>column name and error description            |                                                                                                    |
| Correct the CSV file as needed and reimport                                                                                                    |                                                                                                    |
| If there are no errors, you will an indication of<br>Records Inserted (any new records) or Records<br>Updated (for any updates to existing records) | Import         Import from File   Transfer Within District         Student and Course data can be imported from a fil         Step 4 - Import Data         Data imported successfully!         Import Selected in Step 1: PupilData         File Uploaded in Step 2: PupilData (8).csv         Records Inserted: 1         Records Updated: 0         Please click the "Validate" button to view any proble                                                                                                    |

State Automated Reporting System (STARS) STARS – Enrollment – Export-Import Pupil Data v1.0 – 16 Mar 2022